# How to set Danfoss Power Solutions Alert Notification in SNC for PO

Each individual user needs to do the settings to get the Alerts in your inbox!

Login to SNC web screen

Go to Exceptions 📥 Alert Monitor

| SAP                                                            | Quick Vie | ew          | Sup            | ply Network   | Collaboratio | on - GKNU  | IDSEN - Busi    | ness Pa | rtner: DANFOS | S_PS to    |
|----------------------------------------------------------------|-----------|-------------|----------------|---------------|--------------|------------|-----------------|---------|---------------|------------|
| $\leftarrow \lor \rightarrow \lor \bigstar  \text{Exceptions}$ | Demand    | Release F   | Purchase Order | Replenishment | Work Order   | SNI De     | elivery Invoice | Quality | Master Data   | Tools      |
| Quick View                                                     |           |             |                |               |              |            |                 |         |               |            |
| C Alert-Based Rating                                           |           |             |                |               |              |            |                 |         |               |            |
| Alert Notification Administration                              |           |             |                |               |              |            |                 |         |               | F          |
| SNI Alert Rules                                                | mation S  | Shipping Ir | nvoicing Qual  | ity           |              |            |                 |         |               |            |
| Microblog                                                      |           |             |                |               |              |            |                 |         |               |            |
|                                                                |           |             |                |               |              |            |                 | _       |               |            |
| SAP                                                            |           |             | Alei           | t Monitor     |              |            |                 | Supp    | oly Network   | ( Colla    |
| $\leftarrow$ $\lor$ $\rightarrow$ $\lor$ $\bigstar$ Except     | otions    | Demand      | Release        | Purchase Or   | der Rep      | lenishment | t Work Or       | der S   | SNI Delivery  | ∕ Inv      |
| Selection                                                      |           |             |                |               |              |            |                 |         |               |            |
| Show:*                                                         | ~         | Reset       | ✓ Go Clo       | se Selection  | Set Notifica | tion       |                 |         |               |            |
| Product Group Type:                                            |           | 5           |                |               |              |            |                 |         |               |            |
| Product Group:                                                 |           |             | C              |               | То           |            | [               | 9       |               |            |
| Alert Category:                                                |           | G           |                |               | То           |            | C               |         |               |            |
| Alert Type:                                                    |           | C           |                |               | То           | C          |                 |         | _             |            |
| Alert Priority:                                                |           |             | C              |               | То           |            |                 | C       |               | _ <b>→</b> |
| Acknowledged:                                                  |           |             |                |               |              |            |                 |         |               |            |
| Days(+):                                                       |           |             |                |               |              |            |                 |         |               |            |

Drag down to get Alert type field and click the Icon

You can add in which you want to get emails in your inbox.

The most used one is "New Danfoss Purchase Order Item to SNC" (7051)

|            | Multiple | Selection | 2 >       | <      |
|------------|----------|-----------|-----------|--------|
|            | <b>W</b> |           |           |        |
| Option Fre | ern .    | То        |           |        |
| 70         | 51       | C9        |           |        |
| □ ◆        |          |           |           |        |
| □ ◆        |          |           |           |        |
| □ ◆        |          |           |           |        |
| -          |          |           |           | $\sim$ |
|            |          |           |           |        |
|            |          |           | OK Cancel |        |

#### Select all Alerts as shown:

| e : |        |        | Multiple Sele | ction |    | 23    | ×      |
|-----|--------|--------|---------------|-------|----|-------|--------|
|     | 412    |        |               |       |    |       |        |
|     |        | Option | From          | то    |    |       |        |
|     |        |        | 7051          |       |    |       |        |
|     |        | +      | 9000          |       |    |       |        |
|     | $\sim$ | •      | 0031          | CS .  |    |       |        |
|     |        | •      |               |       |    |       |        |
|     |        | •      |               |       |    |       | $\sim$ |
|     | <      |        |               |       | _  | >     | _      |
|     |        |        |               |       | OK | Cance | L      |

| Alert Type | Description                                |
|------------|--------------------------------------------|
| 0031       | Overdue Danfoss ASN in SNC                 |
| 7051       | New Danfoss Purchase Order Item in SNC     |
| 7052       | Changed Danfoss Purchase Order Item in SNC |
| 9000       | Danfoss ASN confirmation missing in SNC    |
| Click ok!  |                                            |

Save this as Danfoss profile name which reflect in your email Subject!

| Selection             |                              |                  |
|-----------------------|------------------------------|------------------|
| Show:*                | V Reset V Go Close Selection | Set Notification |
| APN Type: 🔶           | Reset                        | ı                |
| APN: ◆                | Save                         | То               |
| Product Group Type: 🔶 |                              |                  |
| Product Group: 🔶      |                              | То               |
| Alert Category: 🔶     | C2                           | То               |
| Alert Type: 😑         | 7051 🗗                       | то               |
| Alert Priority: 🔶     | C7                           | То               |

**Classified as Business** 

|    |                                                   | `     |
|----|---------------------------------------------------|-------|
|    | Supply Network Collaboration (Customer View)      | 3 ×   |
| CP | * Name: To Danfoss User-Specific $\checkmark$ Def | fault |
| Ċ  | OK Car                                            | ncel  |

## Click OK

| All 🕑 1                                   | đ |
|-------------------------------------------|---|
| Selection TO DANFOSS successfully created |   |

## Select the Profile Name here and click "Set Notification"

| Selection           |                                             |
|---------------------|---------------------------------------------|
| Show:* TO DANFOSS   | Save as Go Close Selection Set Notification |
| APN Type:           | <ul> <li>► □</li> </ul>                     |
| APN:                | ◆то                                         |
| Product Group Type: | <ul> <li>₽</li> </ul>                       |
| Product Group:      | ◆ то                                        |
| Alert Category:     | • C To                                      |
| Alert Type:         | E 7051 C To C                               |
| Alert Priority:     | ◆ <u> </u>                                  |

### Fill in the fields as shown below and Save.

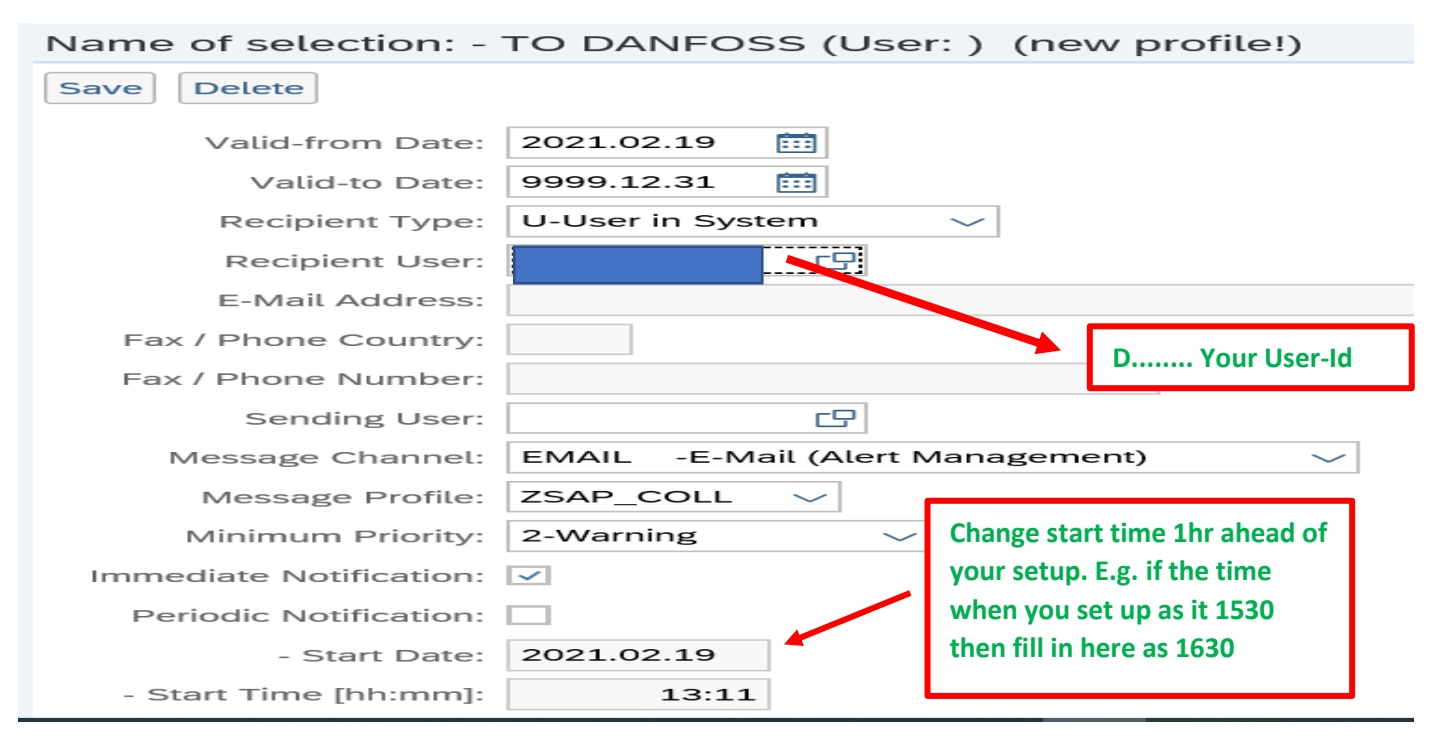

Once above setup is done, you automatically start getting Alerts mails in your inbox.

You are also able to see the list of Alerts in the web screen as shown below by selection

Your saved Name and press Go

| Selection                              |               |                       | -               |                                |
|----------------------------------------|---------------|-----------------------|-----------------|--------------------------------|
| Show:* TO DANFOSS                      |               | eset 🗸 Go             | Close Selection | Set Notification               |
| APN: 🗢                                 |               |                       |                 | То                             |
| Product Group Type: 🔶                  | CP (          |                       |                 |                                |
| Product Group: 🔶                       |               | C                     | 2               | То                             |
| Alert Category: 🔶                      |               | G                     |                 | То                             |
| Alert Type: 😑                          | 7051 🗗        |                       |                 | То                             |
| Selection                              |               |                       |                 |                                |
| Show:* TO DANFOSS V Reset              | Go Close Sele | ction Set Notificatio | n               |                                |
| Product Group Type:                    |               |                       |                 |                                |
| Product Group: 🔶                       | G             | То                    | C               | $\stackrel{\rightarrow}{\Box}$ |
| Alert Category:                        | ו             | То                    | C               | $\stackrel{\rightarrow}{\Box}$ |
| Alert Type: 🖃 7051 🕒                   |               | То                    | C               |                                |
| Alert Priority: 🔶                      | C             | То                    | C               |                                |
| Acknowledged: 🔶 🕒                      |               |                       |                 |                                |
| Days(+): ◆                             |               |                       |                 |                                |
| Davs(-): ◆                             |               |                       |                 |                                |
| Statistical View                       |               |                       |                 |                                |
| Reset to Default                       |               |                       |                 |                                |
| Grouping Criteria 1: Alert Type (Long) | ✓ Groupir     | ng Criteria 2:        | ∽ G             | rouping Criteria 3:            |

### You can now see the list of Alerts in the same screen as shown here

| Print Version Export 4      |        |     |
|-----------------------------|--------|-----|
| Alert Type (Long)           | Medium | Low |
| ASN confirmation missing    | 5      | 0   |
| Changed Purchase Order Item | 0      | 10  |
| New Purchase Order Item     | 0      | 1   |
| Overdue ASN                 | 45     | 0   |
|                             |        | 1   |